# Unity Connection-Version 10.5 SAML SSO-Konfigurationsbeispiel

### Inhalt

Einführung Voraussetzungen Anforderungen Network Time Protocol (NTP)-Einrichtung DNS-Einrichtung (Domain Name Server) Verwendete Komponenten Hintergrundinformationen Konfigurieren Netzwerkdiagramm Verzeichniseinrichtung SAML SSO aktivieren Überprüfen Fehlerbehebung

## Einführung

In diesem Dokument wird beschrieben, wie die SAML (Security Assertion Markup Language) Single Sign-On (SSO) für Cisco Unity Connection (UCXN) konfiguriert und verifiziert wird.

### Voraussetzungen

### Anforderungen

#### Network Time Protocol (NTP)-Einrichtung

Damit SAML SSO funktioniert, müssen Sie die richtige NTP-Konfiguration installieren und sicherstellen, dass die Zeitdifferenz zwischen dem Identity Provider (IdP) und den Unified Communications-Anwendungen drei Sekunden nicht überschreitet. Weitere Informationen zur Synchronisierung von Uhren finden Sie im Abschnitt "NTP Settings" (NTP-Einstellungen) im Administratorleitfaden für das Cisco Unified Communications-Betriebssystem.

#### DNS-Einrichtung (Domain Name Server)

Unified Communications-Anwendungen können DNS verwenden, um vollständig qualifizierte Domänennamen (FQDNs) in IP-Adressen aufzulösen. Die Service Provider und die IdP müssen vom Browser auflösbar sein.

Active Directory Federation Service (AD FS) Version 2.0 muss installiert und konfiguriert werden, um SAML-Anfragen zu bearbeiten.

#### Verwendete Komponenten

Die Informationen in diesem Dokument basieren auf den folgenden Software- und Hardwareversionen:

- AD FS Version 2.0 als IdP
- UCXN als Service Provider
- Microsoft Internet Explorer Version 10

Die Informationen in diesem Dokument wurden von den Geräten in einer bestimmten Laborumgebung erstellt. Alle in diesem Dokument verwendeten Geräte haben mit einer leeren (Standard-)Konfiguration begonnen. Wenn Ihr Netzwerk in Betrieb ist, stellen Sie sicher, dass Sie die potenziellen Auswirkungen eines Befehls verstehen.

### Hintergrundinformationen

SAML ist ein XML-basiertes, offenes Datenformat für den Datenaustausch. Es ist ein Authentifizierungsprotokoll, das von Service Providern zur Authentifizierung eines Benutzers verwendet wird. Die Informationen zur Sicherheitsauthentifizierung werden zwischen einem IdP und dem Service Provider weitergegeben.

SAML ist ein offener Standard, der es Clients ermöglicht, sich gegen jeden SAML-fähigen Collaboration- (oder Unified Communication-) Service zu authentifizieren, unabhängig von der Client-Plattform.

Alle Cisco Unified Communication-Webschnittstellen, wie z. B. Cisco Unified Communications Manager (CUCM) oder UCXN, verwenden das SAML Version 2.0-Protokoll in der SAML SSO-Funktion. Um den LDAP-Benutzer (Lightweight Directory Access Protocol) zu authentifizieren, delegiert UCXN eine Authentifizierungsanforderung an die IDP. Diese vom UCXN generierte Authentifizierungsanfrage ist eine SAML-Anforderung. Die IDP authentifiziert und gibt eine SAML-Assertion zurück. Die SAML-Assertion zeigt entweder Yes (authentifiziert) oder No (Authentifizierung fehlgeschlagen) an.

Mit SAML SSO kann sich ein LDAP-Benutzer mit einem Benutzernamen und einem Kennwort, die sich auf dem IdP authentifizieren, bei Client-Anwendungen anmelden. Wenn Sie die SAML SSO-Funktion aktiviert haben, erhalten Benutzer, die sich bei einer der unterstützten Webanwendungen für Unified Communication-Produkte anmelden, auch Zugriff auf diese Webanwendungen auf UCXN (außer CUCM und CUCM IM und Presence):

| Unity Connection-Benutzer                | Webanwendungen                                        |
|------------------------------------------|-------------------------------------------------------|
| -                                        | <ul> <li>UCXN-Administration</li> </ul>               |
|                                          | <ul> <li>Cisco UCXN-Benutzerfreundlichkeit</li> </ul> |
|                                          | <ul> <li>Cisco Unified Serviceability</li> </ul>      |
| LDAD Demutree wit Administrate we obtain | <ul> <li>Cisco Personal Communications</li> </ul>     |
| LDAP-Benutzer mit Administratorrechten   | Assistant                                             |
|                                          | <ul> <li>Web-Posteingang</li> </ul>                   |
|                                          | <ul> <li>Mini-Web-Posteingang (Desktop-</li> </ul>    |
|                                          | Version)                                              |
|                                          | Cisco Personal Communications                         |

 Cisco Personal Communications Assistant

LDAP-Benutzer ohne Administratorrechte

• Web-Posteingang

- Mini-Web-Posteingang (Desktop-Version)
- Cisco Jabber-Clients

### Konfigurieren

### Netzwerkdiagramm

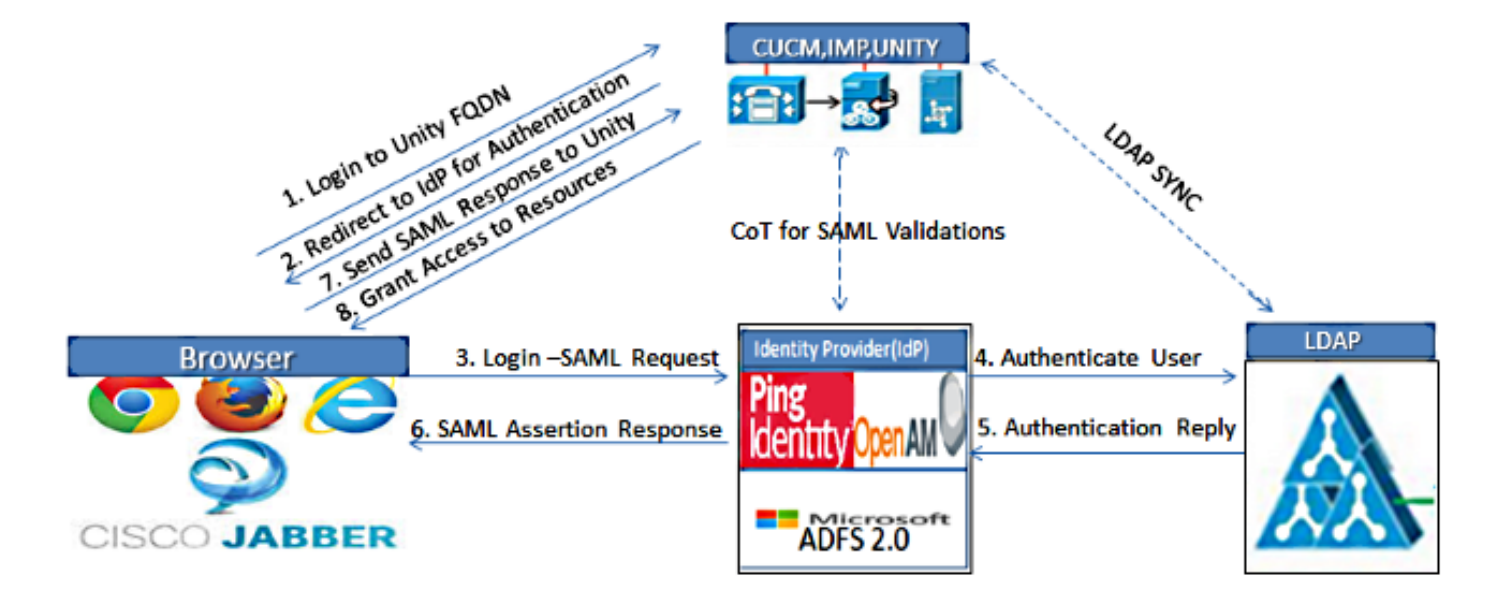

Figure :SAML Single sign SSO Call Flow for Collaboration Servers

### Verzeichniseinrichtung

- 1. Melden Sie sich bei der UCXN-Administrationsseite an, wählen Sie LDAP aus, und klicken Sie auf LDAP Setup.
- 2. Aktivieren Sie die Option Synchronisierung vom LDAP-Server aktivieren, und klicken Sie auf Speichern.

| LDAP System Configurat     | ion                        |
|----------------------------|----------------------------|
| Save                       |                            |
|                            |                            |
| Status                     |                            |
| U Status: Ready            |                            |
|                            |                            |
| -LDAP System Informati     | on                         |
| Enable Synchronizing fr    | om LDAP Server             |
| LDAP Server Type           | Microsoft Active Directory |
| LDAP Attribute for User ID | sAMAccountName             |
|                            |                            |
|                            |                            |

3. Klicken Sie auf LDAP.

Save

- 4. Klicken Sie auf LDAP-Verzeichniskonfiguration.
- 5. Klicken Sie auf Neu hinzufügen.
- 6. Konfigurieren Sie diese Elemente:

Kontoeinstellungen für LDAP-VerzeichnisseZu synchronisierende BenutzerattributeSynchronisierungsplanHostname oder IP-Adresse des LDAP-Servers und Portnummer

7. Aktivieren Sie **SSL verwenden**, wenn Sie Secure Socket Layer (SSL) verwenden möchten, um mit dem LDAP-Verzeichnis zu kommunizieren.

**Tipp**: Wenn Sie LDAP über SSL konfigurieren, laden Sie das LDAP-Verzeichniszertifikat auf den CUCM hoch. Informationen zum Synchronisierungsmechanismus für bestimmte LDAP-Produkte und allgemeine Best Practices für die LDAP-Synchronisierung finden Sie im LDAP-Verzeichnisinhalt im <u>Cisco Unified Communications Manager SRND</u>.

| aliala Cisco Unity Conne                                                                        | ection Administration                                        | Navigation                                  | Cisco Unity Connection Administration 💌 G   |
|-------------------------------------------------------------------------------------------------|--------------------------------------------------------------|---------------------------------------------|---------------------------------------------|
| CISCO For Cisco Unified Commu                                                                   | nications Solutions                                          | ucxnadmin                                   | Search Documentation About Sign Ou          |
| Cisco Unity Connection                                                                          | LDAP Directory Configuration                                 | Find and List LDAP Directory Configural     | tions 🕨 LDAP Directory Configuration (LDAP) |
| Fax Server                                                                                      | LDAP Directory Configuration Refr                            | esh Help                                    |                                             |
| LDAP Setup     LDAP Directory Configuration     LDAP Authentication     Phone Number Conversion | Status<br>Status: Ready                                      |                                             |                                             |
| LDAP Custom Filter<br>SAML Single Sign on<br>Cross-Origin Resource Sharing (C                   | LDAP Directory Information                                   | LDAP                                        |                                             |
| SMTP Configuration     Advanced                                                                 | LDAP Manager Distinguished Name*                             | CN-Administrator, CN-Users, DC-ciscolive, D | 0C-com                                      |
| - Phone System                                                                                  | Confirm Password*                                            |                                             |                                             |
| - Port Group<br>- Port<br>- Speech Connect Port                                                 | LDAP User Search Base*<br>LDAP Custom Filter                 | CN=Users,DC=ciscolive,DC=com<br>< None >    |                                             |
| Trunk<br>Trunk                                                                                  | LDAP Directory Synchronization     Perform Sync Just Once    | Schedule                                    |                                             |
| - Task Management<br>- Bulk Administration Tool                                                 | Perform a Re-sync Every*<br>Next Re-sync Time (YYYY-MM-DD hh | 7 DAY                                       |                                             |
| - Custom Keypad Mapping<br>- Migration Utilities<br>- Grammar Statistics                        | Standard User Fields To Be Syn                               | chronized                                   |                                             |
| SMTP Address Search<br>Show Dependencies                                                        | User ID                                                      | sAMAccountName                              | First Name                                  |

8. Klicken Sie auf Vollständige Synchronisierung jetzt durchführen.

| DAP Server Information                          |                    |
|-------------------------------------------------|--------------------|
| Host Name or IP Address for Server <sup>*</sup> | LDAP Port* Use SSL |
| adfs1.ciscolive.com                             | 3268               |
| Add Another Redundant LDAP Server               |                    |
| Save Delete Copy Perform Full Sync Now Add New  |                    |

**Hinweis**: Vergewissern Sie sich, dass der **Cisco DirSync-**Dienst auf der Webseite Serviceability aktiviert ist, bevor Sie auf Save (Speichern) klicken.

- 9. Erweitern Sie Benutzer, und wählen Sie Benutzer importieren aus.
- 10. Wählen Sie in der Liste Endbenutzer für Unified Communications Manager suchen die Option LDAP-Verzeichnis aus.
- Wenn Sie nur eine Teilmenge der Benutzer im LDAP-Verzeichnis importieren möchten, mit dem Sie UCXN integriert haben, geben Sie die entsprechenden Spezifikationen in die Suchfelder ein.
- 12. Wählen Sie Suchen aus.
- 13. Wählen Sie in der Liste Basierend auf Vorlage die **Administratorvorlage** aus, die UCXN bei der Erstellung der ausgewählten Benutzer verwenden soll.

Vorsicht: Wenn Sie eine Administratorvorlage angeben, verfügen die Benutzer nicht über

Mailboxen.

14. Aktivieren Sie die Kontrollkästchen für die LDAP-Benutzer, für die Sie UCXN-Benutzer erstellen möchten, und klicken Sie auf **Import Selected (Ausgewählt importieren)**.

| alada Cisco Unity Conr                                                                                | nection Admin                    | istration                           |               | Navigation Cisco Unity Con | nection Administration 💌 Go |
|----------------------------------------------------------------------------------------------------|----------------------------------|-------------------------------------|---------------|----------------------------|-----------------------------|
| CISCO For Cisco Unified Comm                                                                          | unications Solutions             |                                     | ucxna         | dmin Search Document       | ation About Sign Out        |
| <ul> <li>Cisco Unity Connection</li> </ul>                                                            | Import Users                     |                                     |               |                            | Import Users                |
| Users Users Import Users Synch Users Class of Service                                                 | Status                           | fresh Help<br>? User(s)             |               |                            |                             |
| Class of Service  Class of Service Membership  Templates  Call Handler Templates                      | Find End Users In<br>Where Alias | LDAP Directory •<br>• Begins With • | Eind          |                            |                             |
| Contact Templates  Notification Templates  Contacts  Distribution Lists                               | Import With<br>Based on Templat  | e administratortemplate 💌           |               |                            |                             |
| System Distribution Lists<br>Call Management<br>System Call Handlers                                  | Import Select                    | Timport All 25 •                    | Rows Per Page | Phone Number               | Extension                   |
| Directory Handlers<br>Interview Handlers<br>Custom Recordings<br>⊞-Call Routing                       | Import Select                    | Saml<br>ted Import All              | SSO           |                            |                             |
| Message Storage     Mailbox Stores     Mailbox Stores Membership     Hailbox Quotas     Ressage Anion | - <u></u>                        |                                     |               |                            |                             |

#### SAML SSO aktivieren

- 1. Melden Sie sich bei der UCXN Administration-Benutzeroberfläche an.
- 2. Wählen Sie **System > SAML Single Sign-on**, und das Fenster SAML SSO Configuration (SSO-Konfiguration für SAML) wird geöffnet.

| alada Cisco Unity Conn                                                                               | ection Administra           | tion                  |                         | Navig              | ation Cisco Unity Co     | nnection Administration 🗾 Go |
|----------------------------------------------------------------------------------------------------|-----------------------------|-----------------------|-------------------------|--------------------|--------------------------|------------------------------|
| CISCO For Cisco Unified Commu                                                                        | nications Solutions         |                       |                         | ucxnadmin          | Search Docume            | ntation About Sign Out       |
| <ul> <li>Cisco Unity Connection</li> </ul>                                                           | SAML Single Sign on         |                       |                         |                    |                          | SAML Single Sign on          |
| Plugins                                                                                              | SAML Single Sign on Ref     | resh Help             |                         |                    |                          |                              |
|                                                                                                    | 🔗 Enable SAML SSO (         | Update IdP Metad      | ata File 🔐 Export All   | Netadata 🧳         | Fix All Disabled Servers |                              |
| LDAP Directory Configuration<br>LDAP Authentication<br>Phone Number Conversion<br>LDAP Custom Filter | Status<br>SAML SSO disabled |                       |                         |                    |                          |                              |
| Cross-Origin Resource Sharing (C                                                                     | SAML Single Sign-On         | (1 - 1 of 1)          |                         |                    |                          | Rows per Page 50 +           |
| SMTP Configuration     Advanced                                                                      | Server SSO<br>Name Status   | Re-Import<br>Metadata | Last Metadata<br>Import | Export<br>Metadata | Last Metadata<br>Export  | SSO Test                     |
| Telephony Integrations     Phone System     Port Group     Port Group                                | UCXN1 Disabled              | N/A                   | Never                   | 🏦 File             | Never                    | Never<br>Run SSO Test        |
| - Speech Connect Port<br>- Trunk<br>B - Security                                                     | •- indicates required       | item.                 | Meladata                |                    |                          |                              |
| Tools     Task Management     Bulk Administration Tool     Curtom Keyned Magning                     |                             |                       |                         |                    |                          |                              |
| H-Migration Utilities     Grammar Statistics                                                         |                             |                       |                         |                    |                          |                              |
| Show Dependencies                                                                                    |                             |                       |                         |                    |                          |                              |

- 3. Um die SAML-SSO für den Cluster zu aktivieren, klicken Sie auf SAML-SSO aktivieren.
- 4. Klicken Sie im Fenster Warnung zurücksetzen auf Weiter.

| Web server connections will be restarted                                                                                                    |
|----------------------------------------------------------------------------------------------------|
| Enabling SSO and importing the metadata will cause web services to restart upon completion of the<br>wizard. All affected web applications will drop their connection momentarily and need to be logged<br>into again.                                                                           |
| Click "Export All Metadata" button<br>If the server metadata has not already been uploaded to the IdP, it can be done before running the<br>wizard. You can obtain the server metadata by clicking the "Export All Metadata" button on the<br>main page. Then go to the IdP and upload the file. |
| Continue Cancel                                                                                                    |

5. Klicken Sie auf dem SSO-Bildschirm auf **Durchsuchen**, um die XML-Datei **FederationMetadata.xml** Metadata mit dem Schritt **Idp Metadata herunterladen** zu importieren.

| ahah Cisco Unity Conn                                                                                | ection Administration                                                                                                    | vigation Cisco Unity Connection Administration 💌 Go |
|----------------------------------------------------------------------------------------------------|----------------------------------------------------------------------------------------------------|-----------------------------------------------------|
| CISCO For Cisco Unified Commu                                                                        | nications Solutions ucxnade                                                                                                    | nin Search Documentation About Sign Out             |
| Cisco Unity Connection                                                                               | SAML Single Sign on Configuration                                                                                                    | SAML Single Sign on Configuration                   |
| - Fax Server                                                                                         | SAML Single Sign on Configuration Refresh Help                                                                                                    |                                                     |
| LDAP                                                                                                 | Next .                                                                                                    |                                                     |
| LDAP Directory Configuration<br>LDAP Authentication<br>Phone Number Conversion<br>LDAP Custom Filter | Status<br>Ready to import Identity Provider metadata trust file to cluster serve                                                                    | 78                                                  |
| SAML Single Sign on<br>Cross-Origin Resource Sharing (C<br>B-SMTP Configuration<br>B-Advanced        | Import the IdP Metadata Trust File This step uploads the file acquired from the IdP in the previous manual ste 3)Select the IdP Metadata Trust File | p to the Collaboration servers.                     |
| Telephony Integrations     Phone System     Port Group                                               | C:\Users\Administrator\Desktop\FederationMetadata.xml                                                                                               | Browse                                              |
| Port                                                                                                 | 2)Import this file to the Collaboration servers                                                                                                    |                                                     |
| Speech Connect Port                                                                                  | This action must be successful for at least the Publisher before moving on                                                                          | to the next task in this wizard.                    |
| Trunk                                                                                                | Import IdP Metadata                                                                                                    |                                                     |
| III Security                                                                                         | Navet Cancel                                                                                                    |                                                     |
| Task Management                                                                                      | Tiext Cancer                                                                                                    |                                                     |
| Bulk Administration Tool                                                                             |                                                                                                    |                                                     |
| Custom Keypad Mapping                                                                                |                                                                                                    |                                                     |
| Migration Utilities                                                                                  |                                                                                                    |                                                     |
| Grammar Statistics                                                                                   |                                                                                                    |                                                     |
| SMTP Address Search                                                                                  |                                                                                                    |                                                     |
| - Show Dependencies                                                                                  |                                                                                                    |                                                     |
| Done                                                                                                 | Trush                                                                                                    | ed sites   Protected Mode: Off                      |

6. Klicken Sie nach dem Hochladen der Metadatendatei auf IDP-Metadaten importieren, um die IDP-Informationen in UCXN zu importieren. Bestätigen Sie, dass der Import erfolgreich war, und klicken Sie auf Weiter, um fortzufahren.

| cisco Unity Conr                                                                                     | ection Administration                                                                       | Navigatio                      | Cisco Unity Connection    | Administration 💌 G    |
|----------------------------------------------------------------------------------------------------|---------------------------------------------------------------------------------------------|--------------------------------|---------------------------|-----------------------|
| For Cisco Unified Comm                                                                               | unications Solutions                                                                        | ucxnadmin                      | Search Documentation      | About Sign Ou         |
| Cisco Unity Connection                                                                               | SAML Single Sign on Configuration                                                           |                                | SAML Single :             | Sign on Configuration |
| Plugins                                                                                              | SAML Single Sign on Configuration Refresh He                                                | dp                             |                           |                       |
| LDAP Setup                                                                                           | I Next                                                                                      |                                |                           |                       |
| LDAP Directory Configuration<br>LDAP Authentication<br>Phone Number Conversion<br>LDAP Custom Filter | Status<br>Import succeeded for all servers                                                  |                                |                           |                       |
| SAML Single Sign onCross-Origin Resource Sharing (CSMTP Configuration                                | This step uploads the file acquired from the IdP in<br>1)Select the IdP Metadata Trust File | the previous manual step to th | e Collaboration servers.  |                       |
| Telephony Integrations                                                                               |                                                                                             |                                | Browse                    |                       |
| Port Group                                                                                           | -                                                                                           |                                |                           |                       |
| Port                                                                                                 | 2)Import this file to the Collaboration servers                                             |                                |                           |                       |
| Speech Connect Port                                                                                  | This action must be successful for at least the Public                                      | isher before moving on to the  | next task in this wizard. |                       |
| Trunk                                                                                                |                                                                                             |                                | 0                         |                       |
| B-Security                                                                                           | Import IdP Metadata                                                                         |                                | all se                    | rvers                 |
| E Tools                                                                                              |                                                                                             |                                |                           |                       |
| Task Management                                                                                      | Next Cancel                                                                                 |                                |                           |                       |
| Bulk Administration Tool                                                                             |                                                                                             |                                |                           |                       |
| R-Maration Utilities                                                                                 |                                                                                             |                                |                           |                       |
| Grammar Statistics                                                                                   |                                                                                             |                                |                           |                       |
| SMTP Address Search                                                                                  |                                                                                             |                                |                           |                       |
| Show Dependencies                                                                                    |                                                                                             |                                |                           |                       |
| () )))))))))))))))))))))))))))))))))))                                                               |                                                                                             |                                |                           |                       |
| one                                                                                                  |                                                                                             | Trusted sites                  | Protected Mode: Off       |                       |

7. Klicken Sie auf Trust Metadata Fileset herunterladen (nur wenn Sie ADFS noch nicht mit UCXN Metadata konfiguriert haben), um die UCXN-Metadaten in einem lokalen Ordner zu speichern, und gehen Sie zum <u>Hinzufügen von UCXN als Relay Party Trust</u>. Wenn die AD FS-Konfiguration abgeschlossen ist, fahren Sie mit Schritt 8 fort.

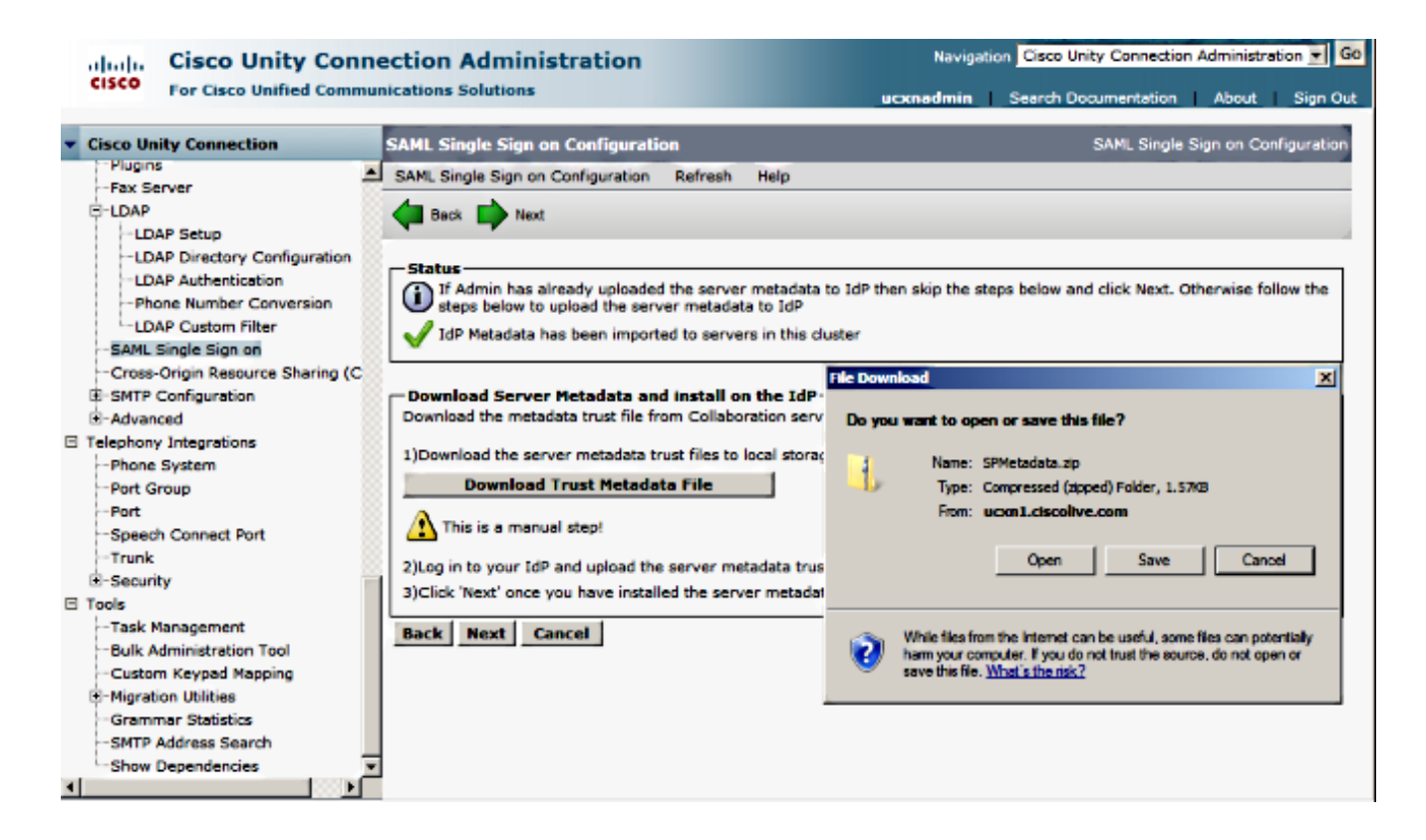

8. Wählen Sie SSO als Administrator aus, und klicken Sie auf SSO-Test ausführen.

| Cisco       Processon       About       Sign Out         • Cisco Unity Connection       • Biox       • Cisco Unity Connection       • Different connection       • Different connection       • Different connection       • Cisco Unity Connection       • Cisco Unity Connection       • Cisco Unity Connection       • Situs       • Cisco Unity Connection       • Situs       • Cisco Unity Configuration       • Cisco Unity Configuration       • Cisco Unity Configuration       • Cisco Unity Configuration       • Cisco Unity Configuration       • Cisco Unity Configuration       • Cisco Unity Configuration       • Cisco Unity Configuration       • Cisco Unity Configuration       • Cisco Unity Configuration       • Cisco Unity Configuration       • Cisco Unity Configuration       • Cisco Unity Configuration       • Cisco Unity Configuration       • Cisco Configuration       • Different configuration       • Different configurati | alada Cisco Unity Conn                                                                                                    | ection Administration Navigation Cisco Unity Connection Administration                                                                                                    | Go  |
|----------------------------------------------------------------------------------------------------|----------------------------------------------------------------------------------------------------|----------------------------------------------------------------------------------------------------|-----|
| ✓ Cisco Unity Connection <ul> <li>Pligins</li> <li>Fax Server</li> <li>LDAP</li> <li>LDAP Setup</li> <li>LDAP Directory Configuration</li> <li>DAP Authentication</li> <li>DAP Context Pitter</li> <li>SMID Signal Sign on</li> <li>Cross-Origin Resource Sharing (C</li> <li>SMTP Configuration</li> <li>Phone System</li> <li>Phone System</li> <li>Phont Group</li> <li>Port Group</li> <li>Port Group</li> <li>Port</li> <li>Security</li> <li>Trask Management</li> <li>Build Administration Tool</li> <li>Custom Keypa Mapping</li> <li>Migration Utilities</li> <li>Grammar Statistics</li> <li>Muscond State page</li> <li>Run SSD Test</li> <li>Back</li> <li>Claunch SSO test page</li> <li>Run SSD Test</li> <li>Claunch SSO test page</li> <li>Run SSD Test</li></ul>                                            | CISCO For Cisco Unified Commu                                                                                                    | nications Solutions ucxnadmin Search Documentation About Sign                                                                                                    | Out |
| Program         Fax Server         CLDAP         LDAP Directory Configuration         LDAP Authentication         Phone Number Conversion         LDAP Controm Filter         SAML Singla Sign on         Cross-Ongin Resource Sharing (C         SMTP Configuration         B Advanced         IT talephony Integrations         Phone System         Port         Spech Connect Port         Trunk         B Security         IT tools         Custom Keypad Mapping         B Migration Utilities         B Migration Utilities         B Migration Utilities                                                                                                    | Cisco Unity Connection                                                                                                    | Beck                                                                                                    | ł   |
| Tools       Task Management       Bulk Administration Tool       Custom Keypad Mapping       Migration Utilities       Grammar Statistics       Run SSO Test                                                                                                    | PluginsFax ServerLDAPLDAP SetupLDAP Directory ConfigurationDAP AuthenticationDAP AuthenticationDAP Custom FilterSAML Single Sign onCross-Origin Resource Sharing (CSMTP Configuration BAdvanced Telephony IntegrationsPone SystemPort GroupPortSpeech Connect PortTrunkSecurity | Status         Image: Status The server metadata file must be installed on the IdP before this test is run.         Test SSO Setup         This test verifies that the metadata files are correctly configured and will allow SSO to start up on the servers. This test can be run on any server for troubleshooting once SSO has been enabled. SSO setup cannot be completed unless this test is successful.         1)Pick a valid username to use for this test         You must already know the password for the selected username. This user must have administrator rights and also exist in the IdP.         Image: Please use one of the Usernames shown below. Using any other Username to log into the IdP may result in administrator Usernames         You did administrator Usernames |     |
| SMTP Address Search                                                                                                    | Tools     Tools     -Task Management     -Bulk Administration Tool     -Custom Keypad Mapping     B-Migration Utilities     -Grammar Statistics     SMTP Address Search     -Show Dependencies                                                                                  | 2)Launch SSO test page Run SSO Test Back Cancel                                                                                                    |     |

 Zertifikatswarnungen ignorieren und weiter fortfahren Wenn Sie zur Eingabe der Anmeldeinformationen aufgefordert werden, geben Sie den Benutzernamen und das Kennwort der Benutzer-SSO ein, und klicken Sie auf OK.

|                                    | 1             |
|------------------------------------|---------------|
| Windows Security                   | usted certifi |
| Connecting to ADFS1.ciscolive.com. | ent website'  |
|                                    | ercept any c  |
| sso                                |               |
|                                    | to this we    |
| Domain: CISCOLIVE                  | e to this we  |
| Remember my credentials            |               |
|                                    |               |
| OK Cancel                          |               |
|                                    |               |
|                                    |               |
|                                    | •             |

**Hinweis**: Dieses Konfigurationsbeispiel basiert auf selbstsignierten UCXN- und AD FS-Zertifikaten. Falls Sie Zertifikate der Zertifizierungsstelle (Certificate Authority, CA) verwenden, müssen entsprechende Zertifikate sowohl auf AD FS als auch auf UCXN installiert sein. Weitere Informationen finden Sie unter <u>Zertifikatsverwaltung und -validierung</u>.

10. Nachdem alle Schritte abgeschlossen sind, erhalten Sie den "SSO-Test erfolgreich durchgeführt". Nachricht. Klicken Sie auf **Schließen** und **Beenden**, um fortzufahren.

| https://ucxn1.ciscolive.com/?ssopage=true - Test SAML - Windows Internet Explorer       | _ I ×  |
|-----------------------------------------------------------------------------------------|--------|
| SSO Test Succeeded!                                                                     | *      |
| Congratulations on a successful SAML SSO configuration tes<br>Please close this window. | st.    |
| Close                                                                                   |        |
| Done                                                                                    | 100% - |

Sie haben nun die Konfigurationsaufgaben erfolgreich abgeschlossen, um SSO auf UCXN mit AD FS zu aktivieren.

Obligatorische Anmerkung: Führen Sie den SSO-Test für UCXN-Teilnehmer aus, wenn es

sich um ein Cluster zur Aktivierung von SAML SSO handelt. AD FS muss für alle UCXN-Knoten in einem Cluster konfiguriert werden.

**Tipp**: Wenn Sie die XML-Metadaten aller Knoten auf IDs konfigurieren und die SSO-Operation auf einem Knoten aktivieren, wird die SAML SSO auf allen Knoten im Cluster automatisch aktiviert.

Sie können CUCM und CUCM IM and Presence für SAML SSO auch konfigurieren, wenn Sie SAML SSO für Cisco Jabber-Clients verwenden und Endbenutzern eine echte SSO-Erfahrung bieten möchten.

# Überprüfen

Öffnen Sie einen Webbrowser, und geben Sie den FQDN von UCXN ein. Unter Installierte Anwendungen sehen Sie eine neue Option namens **Recovery URL, um Single Sign-on (SSO)** zu **umgehen**. Wenn Sie auf den Link **Cisco Unity Connection** klicken, werden Sie vom AD FS zur Eingabe der Anmeldeinformationen aufgefordert. Nachdem Sie die Anmeldeinformationen des Benutzer-SSO eingegeben haben, werden Sie erfolgreich bei der Seite Unity Administration (Unity-Administration), Unified Serviceability (Unified Serviceability), angemeldet.

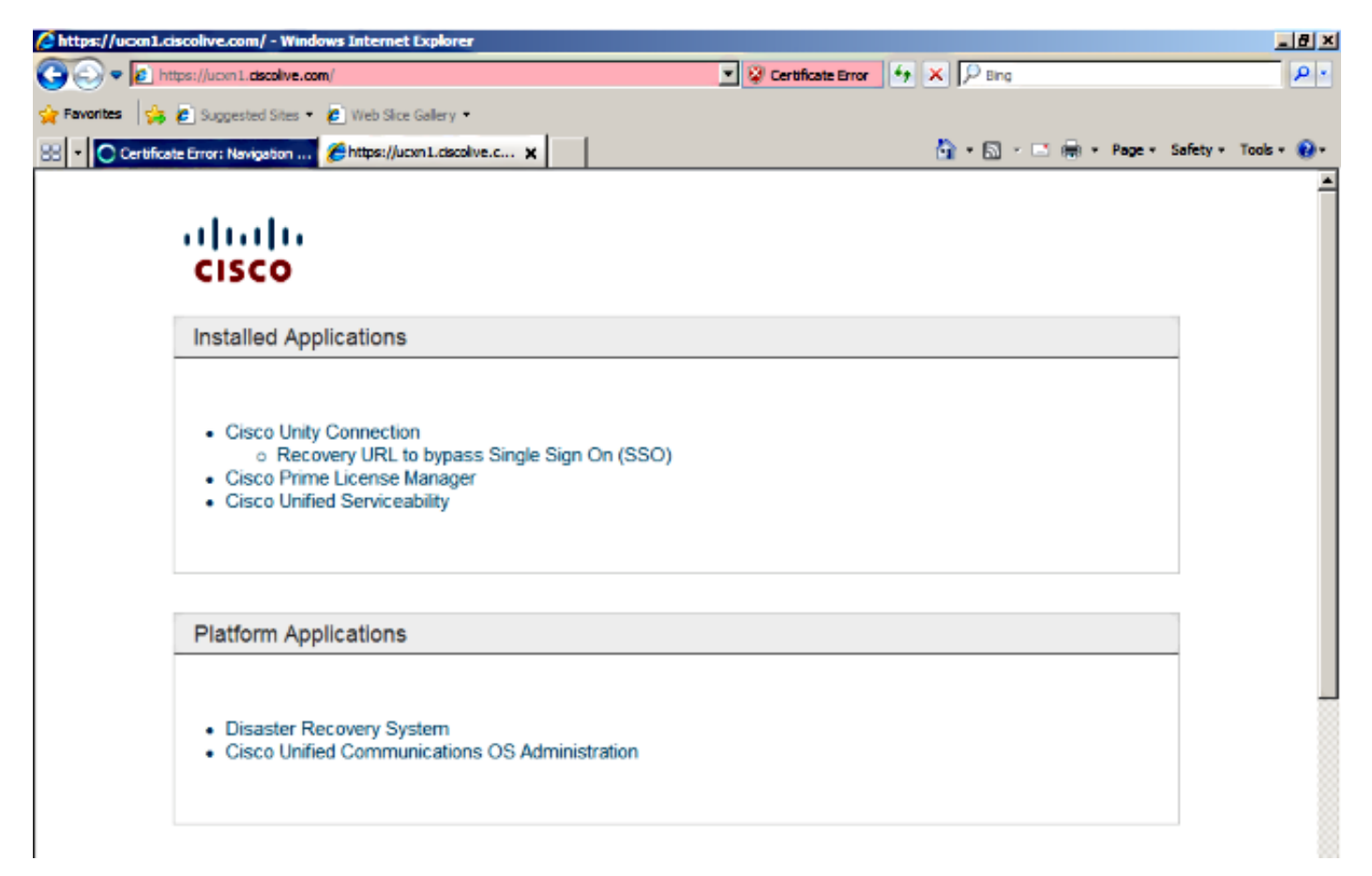

Hinweis: SAML SSO ermöglicht keinen Zugriff auf folgende Seiten:

- Prime Licensing Manager
- Betriebssystemverwaltung
- Disaster Recovery System

# Fehlerbehebung

Für diese Konfiguration sind derzeit keine spezifischen Informationen zur Fehlerbehebung verfügbar.

Weitere Informationen finden Sie unter <u>Problembehandlung bei SAML SSO für Collaboration-</u> <u>Produkte 10.x</u>.